## Etapy realizacji reklamacji

Po zatwierdzeniu dokumentu reklamacji, na formularzu elementu reklamacji w zakładce *Realizacja* istnieje możliwość dodawania kolejnych etapów realizacji reklamacji w oparciu o akcje reklamacyjne.

Użytkownik powinien określić typ definiowanej akcji. Dla ułatwienia może wskazać ją z listy rozwijanej, której opcje definiowane są z poziomu *Konfiguracja* → (Handel/Magazyn) → Akcje reklamacyjne. Wówczas nazwa oraz status zostaną automatycznie wypełnione. Jeśli lista nie zawiera poszukiwanej akcji wystarczy wybrać opcję <Inna> i w polu poniżej określić jej nazwę, a także status, jaki po wykonaniu tej akcji ma przyjąć reklamowany element.

Wybór akcji determinuje również rodzaj dokumentu (PW, RW, MM-, MM+, FS, FZ, KIPAR itd.), który może zostać powiązany z daną akcją.

| Ogólne                                                              |        |                     |                  |                 |                      |      |              |
|---------------------------------------------------------------------|--------|---------------------|------------------|-----------------|----------------------|------|--------------|
| Ak                                                                  | cja:   | <inna></inna>       | ~                | Status:         | <bez zmian=""></bez> |      | ~            |
| Naz                                                                 | wa:    |                     |                  |                 |                      |      |              |
| Wv                                                                  | konał: | CDN\Dawid.Switalski |                  | Data wykonania: | 22.03.2019           |      |              |
|                                                                     |        |                     |                  |                 |                      |      |              |
|                                                                     |        |                     |                  |                 |                      |      |              |
| 0                                                                   | pis:   |                     |                  |                 |                      |      |              |
|                                                                     |        |                     |                  |                 |                      |      |              |
|                                                                     |        |                     |                  |                 |                      |      |              |
|                                                                     |        |                     |                  |                 |                      |      |              |
|                                                                     |        |                     |                  |                 |                      |      |              |
|                                                                     |        |                     |                  |                 |                      |      |              |
|                                                                     |        |                     |                  |                 |                      |      |              |
| Dokumenty                                                           |        |                     |                  |                 |                      |      |              |
| -                                                                   |        |                     |                  |                 |                      |      |              |
|                                                                     |        |                     |                  |                 |                      |      |              |
| Przeciągnij nagłówek kolumny tutaj, aby pogrupować po tej kolumnie. |        |                     |                  |                 |                      |      |              |
|                                                                     | Numer  |                     | Data wystawienia | Magazyn         |                      | Stan |              |
|                                                                     | R BC   |                     | RBC              | RBC             |                      | R BC |              |
|                                                                     |        |                     |                  |                 |                      |      |              |
|                                                                     |        |                     |                  |                 |                      |      |              |
|                                                                     |        |                     |                  |                 |                      |      |              |
|                                                                     |        |                     |                  |                 |                      |      |              |
|                                                                     |        |                     |                  |                 |                      |      |              |
|                                                                     |        |                     |                  |                 |                      |      |              |
|                                                                     |        |                     |                  |                 |                      |      |              |
|                                                                     |        |                     |                  |                 |                      |      |              |
|                                                                     |        |                     |                  |                 |                      |      |              |
|                                                                     |        |                     |                  |                 |                      |      |              |
|                                                                     |        |                     |                  |                 |                      |      |              |
|                                                                     | ×      |                     |                  |                 |                      |      | Edytuj filtr |

Formularz etapu realizacji reklamacji

W przypadku zarejestrowania akcji Przekaż obsługę reklamacji, pod polem określającym status elementu reklamacji pojawia się dodatkowe pole *Do centrum* – określające, które centrum stanie się nowym właścicielem dokumentu.

Pole – *Magazyn* określające, na który magazyn ma zostać wystawiony dokument, w ramach wybranej akcji, pojawia się w przypadku akcji:

- Przyjęcie towaru od Klienta (PW),
- •Wydanie towaru dla Klienta (RW),
- Wydanie nowego towaru (FS),
- Wydanie towaru do dostawcy (RW),

- Przyjęcie towaru od dostawcy (PW),
- Przyjęcie nowego towaru (FZ)

Dodatkowo użytkownik może wskazać datę wykonania akcji oraz krótko ją scharakteryzować.

Jeśli w wyniku zapisu akcji wygenerowany zostanie dokument, po ponownym podniesieniu akcji do edycji jest on dostępny na prezentowanej tam liście dokumentów. Wygenerowany dokument podlega edycji dopóki nie zostanie zatwierdzony.